How to use Fibershot OTDR trace viewer

After successful installation, double click  $\checkmark$  on the desktop to start the PC software.

The main interface is show below.

| 4                |                    |             |          |                | 1.000        |                |   |             |      |
|------------------|--------------------|-------------|----------|----------------|--------------|----------------|---|-------------|------|
| File Tool View A | nalyse Report Help |             |          |                |              |                |   |             | <br> |
|                  | 🥥 🌖 🎑 I            | ?           |          |                |              |                |   |             |      |
| 📢 Wave           |                    |             |          |                |              |                |   |             |      |
| Multiple Wave    |                    | 0.0         |          |                |              |                |   |             |      |
| No File Nam      | e                  | A.O.        | .000km   |                |              |                |   |             |      |
|                  |                    |             | .000km   |                |              |                |   |             |      |
|                  |                    | ● A/B ◯ AB  |          |                |              |                |   |             |      |
|                  |                    |             |          |                |              |                |   |             |      |
|                  |                    |             |          |                |              |                |   |             |      |
|                  |                    |             |          |                |              |                |   |             |      |
|                  |                    |             |          |                |              |                |   |             |      |
|                  |                    |             |          |                |              |                |   |             |      |
| Test Condition   |                    |             |          |                |              |                |   |             |      |
| Pulse Width      |                    | Q           |          |                |              |                |   |             |      |
| Test Range       |                    |             |          |                |              |                |   |             |      |
| Refraction       | -,                 |             | 1        |                |              |                |   |             |      |
| Sample           |                    |             |          |                |              | /di            | v |             | <br> |
|                  |                    |             |          |                |              |                |   |             |      |
| C EventList      |                    |             |          |                |              |                |   | 🟳 Thumbnail |      |
| Event Order      | Distance(km)       | Segment(km) | Loss(dB) | Total Loss(dB) | Slope(dB/km) | Reflection(dB) |   |             |      |
|                  |                    |             |          |                |              |                |   |             |      |
|                  |                    |             |          |                |              |                |   |             |      |
|                  |                    |             |          |                |              |                |   |             |      |
| L                |                    |             | 1.       |                |              |                |   |             |      |
|                  |                    |             |          |                |              | Status         |   |             |      |

Figure 1-1

Secondly, the instruction to use software.

 Select the menu "File"-> "Open File" to browse curve data that needs to be opened. It's shown in Figure 2-1 and Figure 2-2

|                | No. 191            |             |          |                |              |                |             |   |
|----------------|--------------------|-------------|----------|----------------|--------------|----------------|-------------|---|
| le Tool View A | nalyse Report Help |             |          |                |              |                |             |   |
| Open File      |                    | 2           |          |                |              |                |             |   |
| Daint          |                    |             |          |                |              |                |             |   |
| Print Preview  |                    |             |          |                |              |                |             |   |
| Evit           |                    | 0.0         | 0001     |                |              |                |             |   |
|                |                    | dB/div B 0  | .000km   |                |              |                |             |   |
|                |                    | ● A/B ◎ AB  |          |                |              |                |             |   |
|                |                    |             |          |                |              |                |             |   |
|                |                    | 🚹 🔽         |          |                |              |                |             |   |
|                |                    |             |          |                |              |                |             |   |
| -              |                    |             |          |                |              |                |             |   |
| -              | 1                  |             |          |                |              |                |             |   |
| Test Condition |                    |             |          |                |              |                |             |   |
| Wave           | nm                 |             |          |                |              |                |             |   |
| Pulse Width    |                    | <u> </u>    |          |                |              |                |             |   |
| Refraction     |                    |             |          |                |              |                |             |   |
| Sample         |                    |             | 10       |                |              | m.             |             |   |
|                |                    | 3           |          |                |              | /div           |             | , |
| 3 EventList    |                    |             |          |                |              | [c             | 🛱 Thumbnail |   |
| Event Order    | Distance(km)       | Segment(km) | Loss(dB) | Total Loss(dB) | Slope(dB/km) | Reflection(dB) |             |   |
|                |                    |             |          |                |              |                |             |   |
|                |                    |             |          |                |              |                |             |   |
|                |                    |             |          |                |              |                |             |   |
|                |                    | tí          |          |                | 1            |                |             |   |
|                |                    |             |          |                |              | Status         |             |   |

| N 🖬 🚔 🥝 🌖 🥥                                           | 2           |                                                 |                                                                                           |                                                                                                    |     |              |               |                | <br>(77727)( |
|-------------------------------------------------------|-------------|-------------------------------------------------|-------------------------------------------------------------------------------------------|----------------------------------------------------------------------------------------------------|-----|--------------|---------------|----------------|--------------|
| Wave Wave No File Name                                | 0.0 (A. 0.  | 000km                                           |                                                                                           |                                                                                                    |     |              |               |                |              |
| Test Condition<br>Wave m<br>Pulse Width<br>Test Range |             | ○ 1000 RHII · · · · · · · · · · · · · · · · · · | 20130608<br>名称<br>File_1550_2<br>File_1550_1<br>File_1550_1<br>File_1550_1<br>File_1550_1 | 00ns_500m_0030.sor<br>00ns_5km_0038.sor<br>00ns_20km_0043.sor<br>00ns_20km_0045.sor<br>00ns_20km_0047.sor | • 0 |              |               |                |              |
| Sample<br>SeventList<br>Event Order Distance(km)      | Segnert(km) | 计算机<br>の<br>済                                   | (<br>文件名00):<br>文件类型(T):                                                                  | 77<br>File_1550_20nx_500m_0<br>(SOR (#.SOR)                                                               | 030 | • 打开<br>• 和3 | ,<br>(0)<br>肖 | D. 🖾 Thumbneil |              |

Figure 2-2

File Tool View Analyse Report Help 💵 🖶 🚔 🥝 🌖 🛃 🖾 Wave Whitiple Wave 0.0 \* A 0, 006km 0. 000km File Name No 5.6dB/Div 1 File\_1550\_20ns\_500m\_0030.sor ● A/B ◎ AB 🔁 🗙 Test Condition 0 Wave 1550 nm 0 Transa printing de parte de ministra de la compañía de la compañía de la compañía de la compañía de la compañía Pulse Width 20ns Test Range 0.50km 1.465 1954 Refraction Sample 0.000km 0.050km/div 0.500km 3 D EventList A Thumbnail Event Order Segment(km) 0.000 0.203 Distance(km) Loss(dB) Total Loss(dB) Slope(dB/km) Reflection(dB) 几 (S)1 ጊ (E)2 0.000 36.526 Status

Open the .sor file. It is shown in figure 2-3

Figure 2-3

2. After opening curve, select the menu "File" -> "Print Preview" or "Print". You can print preview or print the curve directly. It's shown in Figure 2-4.

| a and a second         | and they bear         |               |              |                                         |              | Contraction of the                                                                                                    |            |                                                                                                    |                            |
|------------------------|-----------------------|---------------|--------------|-----------------------------------------|--------------|----------------------------------------------------------------------------------------------------|------------|----------------------------------------------------------------------------------------------------|----------------------------|
| File Tool View         | Analyse Report Help   | E.            |              |                                         |              |                                                                                                    |            |                                                                                                    |                            |
| Open File<br>Save File | 😸 🍪                   | 2             |              |                                         |              |                                                                                                    |            |                                                                                                    |                            |
| Print                  |                       |               |              |                                         |              |                                                                                                    |            |                                                                                                    |                            |
| Print Preview          |                       | 0.0           |              |                                         |              |                                                                                                    |            |                                                                                                    |                            |
| Exit                   |                       | 0.0           | 0. 006km     |                                         |              |                                                                                                    |            |                                                                                                    |                            |
| 1 File 15              | 50 20ns 500m 0030.sor | 5.6dB/Div B 0 | .000km       |                                         |              |                                                                                                    |            |                                                                                                    |                            |
| _                      |                       | ⊚ A/B ⊘ AB    |              |                                         |              |                                                                                                    |            |                                                                                                    |                            |
|                        |                       |               |              |                                         |              |                                                                                                    |            |                                                                                                    |                            |
|                        |                       |               |              |                                         |              |                                                                                                    |            |                                                                                                    |                            |
|                        |                       |               |              |                                         |              |                                                                                                    |            |                                                                                                    |                            |
|                        |                       | 🕑 区 👫         |              |                                         |              |                                                                                                    |            |                                                                                                    |                            |
|                        |                       |               |              |                                         |              | <                                                                                                    |            |                                                                                                    |                            |
| Test Condition         |                       | - 🔍 📕         | and a second |                                         |              | The second second second second second second second second second second second second second second second s                                                                                                    |            |                                                                                                    |                            |
| Wave                   | 1550 nm               |               |              | A - A A A A A A A A A A A A A A A A A A |              | A STATEMENT OF A STATEMENT OF A | WWWWWWWWWW | and denote to Mark to And to for                                                                                                    | inda Angalan an an a barna |
| Pulse Width            | 20ns                  | <u> </u>      |              |                                         | 1.1.101.1.2  |                                                                                                    |            | n, ni nikky                                                                                                    |                            |
| Refraction             | 0.50km<br>1.465       |               |              |                                         | 0            |                                                                                                    |            |                                                                                                    |                            |
| Sample                 | 1954                  |               |              |                                         |              | m                                                                                                    |            |                                                                                                    |                            |
|                        |                       |               | 0.000km      |                                         |              | 0.050km/di                                                                                                    | v          |                                                                                                    | 0.500km                    |
|                        |                       |               |              |                                         |              |                                                                                                    |            |                                                                                                    |                            |
| C EventList            |                       |               |              |                                         |              |                                                                                                    |            | 🛱 Thumbnail                                                                                                    |                            |
| Event Order            | Distance(km)          | Segment(km)   | Loss(dB)     | Total Loss(dB)                          | Slope(dB/km) | Reflection(dB)                                                                                                    |            |                                                                                                    |                            |
| <u>Г</u> (s)1          | 0.000                 | 0.000         | -            | -                                       |              | -                                                                                                    |            |                                                                                                    |                            |
| L (E)2                 | 0.203                 | 0.203         | -            | -                                       | -            | 36.526                                                                                                    |            | N.                                                                                                    | N                          |
|                        |                       |               |              |                                         |              |                                                                                                    |            |                                                                                                    |                            |
|                        |                       |               |              |                                         |              |                                                                                                    |            | and the second second se |                            |
|                        |                       |               |              |                                         | 10.          | 04-14-1-                                                                                                    | -sh        |                                                                                                    |                            |

Figure 2-4

3. Select the menu "Tools" -> "Remote Connect", OTDR instrument will be synchronized with the PC software for remote operation. It's shown in Figure 2-5 and Figure 2-6

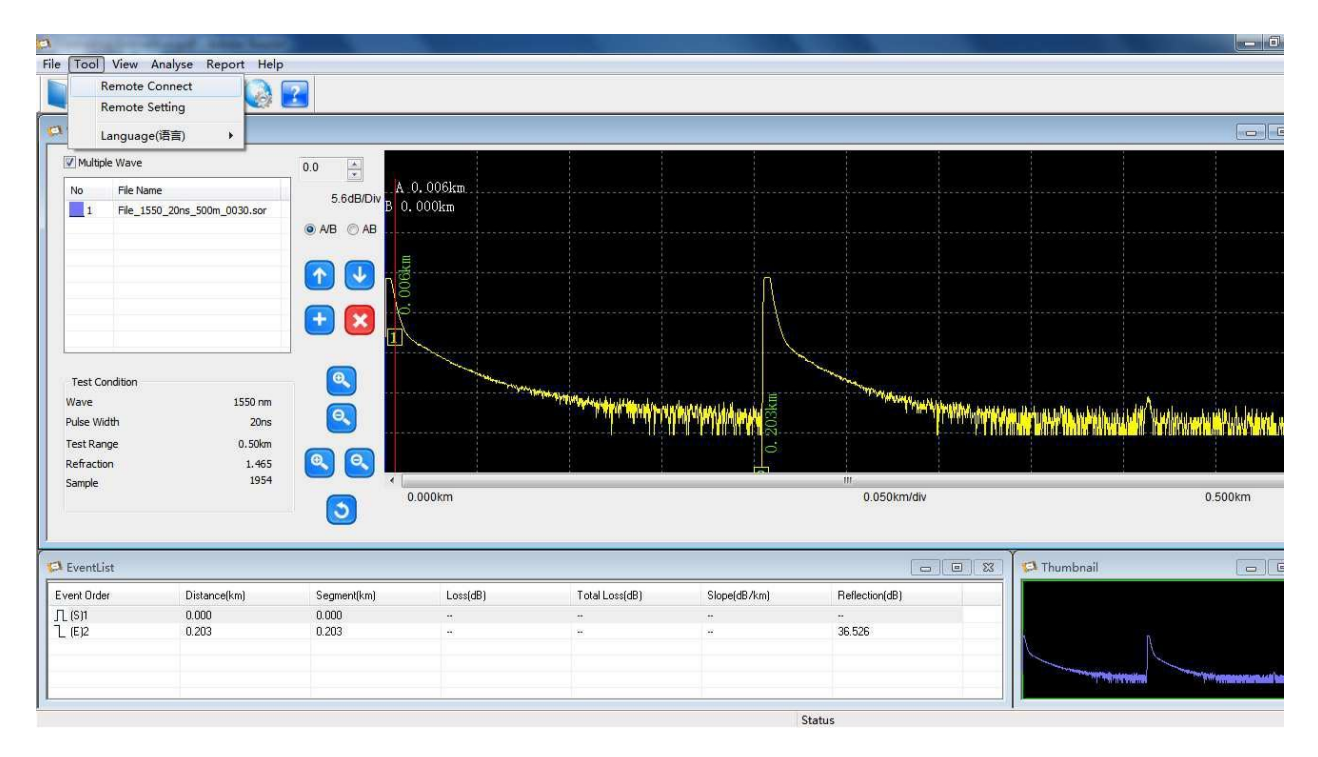

Figure 2-5

| A familiar to and an         |                  |                                                                                                    |                |                |                                                                                                    | Contract in the second second | - 0                                                                                                    |
|------------------------------|------------------|----------------------------------------------------------------------------------------------------|----------------|----------------|----------------------------------------------------------------------------------------------------|-------------------------------|----------------------------------------------------------------------------------------------------|
| File Tool View Analyse Rep   | ort Help         |                                                                                                    |                |                |                                                                                                    |                               |                                                                                                    |
| 📭 🔒 🚊 🥥 🍕                    | l 🚱 🛃            |                                                                                                    |                |                |                                                                                                    |                               |                                                                                                    |
| 🗘 Wave                       |                  |                                                                                                    |                |                |                                                                                                    |                               |                                                                                                    |
| Multiple Wave                | 0.0              | 0. 006km                                                                                                    |                |                |                                                                                                    |                               |                                                                                                    |
| 1 File_1550_20ns_500m_(      | 0030.sor         | . 000km                                                                                                    |                |                |                                                                                                    |                               |                                                                                                    |
|                              |                  |                                                                                                    |                |                | -                                                                                                    |                               |                                                                                                    |
|                              | 🕒 区 🖡            |                                                                                                    | Remote Connect |                |                                                                                                    |                               |                                                                                                    |
| Test Condition               |                  | and the second second s | Port 5555      | . 108 . 1 . 12 | Trans                                                                                                    |                               |                                                                                                    |
| Wave<br>Pulse Width          | 1550 nm<br>20ns  |                                                                                                    | Connect        | DisConnect     | and the second second se | Minin and a straight the      | haila da Anna an Anna Anna an Anna an                                                                          |
| Refraction                   | 1.465 🔍 🔍        |                                                                                                    | Connect        | Disconnect     |                                                                                                    |                               |                                                                                                    |
| Sample                       | 1954             | 0.000km                                                                                                    |                |                | 0.050km/div                                                                                                    |                               | 0.500km                                                                                                    |
| 🗭 EventList                  |                  |                                                                                                    |                |                |                                                                                                    | 🔯 🔽 Thumbnail                 |                                                                                                    |
| Event Order Distance         | (km) Segment(km) | Loss(dB)                                                                                                    | Total Loss(dB) | Slope(dB/km)   | Reflection(dB)                                                                                                    |                               |                                                                                                    |
| 几 (S)1 0.000<br>し (E)2 0.203 | 0.000<br>0.203   | *                                                                                                    |                |                | <br>36.526                                                                                                    |                               | N                                                                                                    |
|                              |                  |                                                                                                    |                |                |                                                                                                    |                               | ad the management of the second second second second second second second second second second second second s |

Figure 2-6

4. Select the menu "Tools" -> "Remote Setting" for remote control settings. It is shown in Figure 2-7 and Figure 2-8

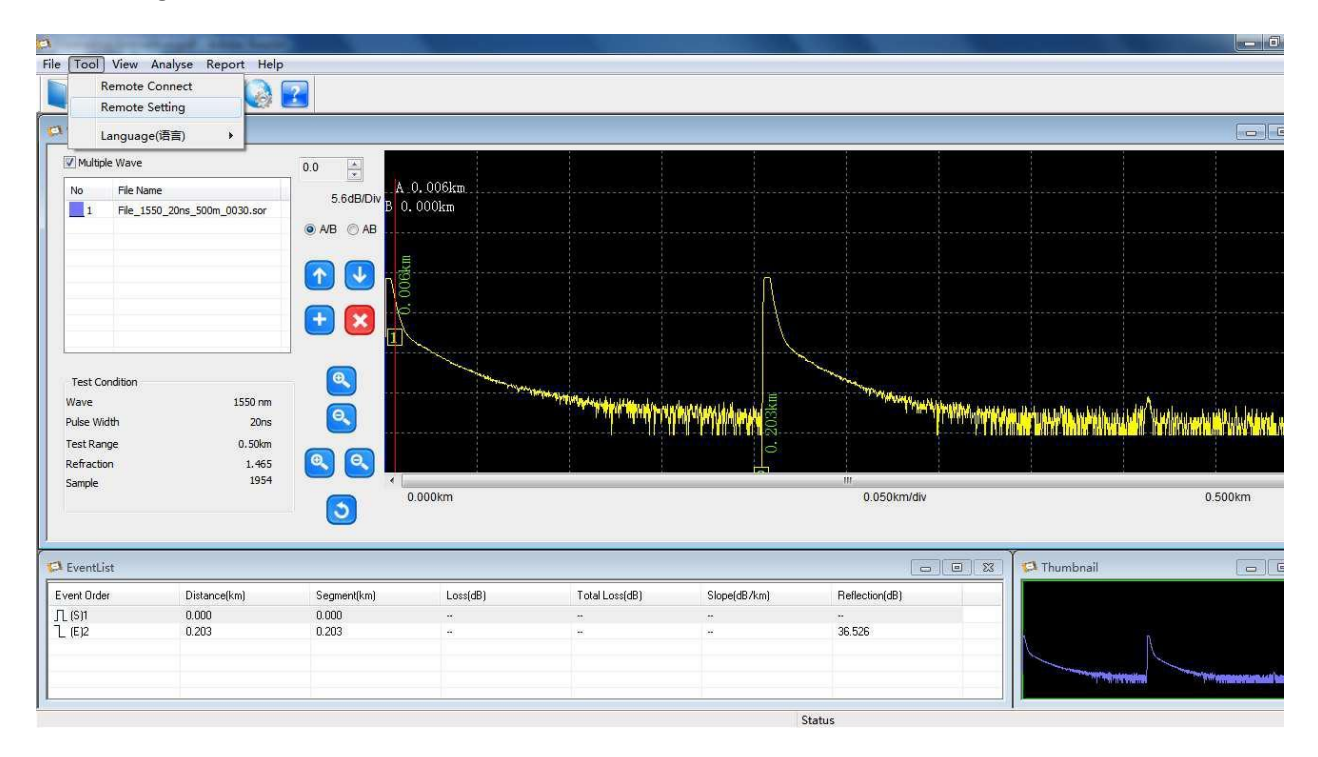

Figure 2-7

| 8                                                                           | - out while balls                          |                   |                                                               |                                    |                        | CARD COMPLETE  |             |                                                                                                    | - 0     |
|-----------------------------------------------------------------------------|--------------------------------------------|-------------------|---------------------------------------------------------------|------------------------------------|------------------------|----------------|-------------|----------------------------------------------------------------------------------------------------|---------|
| File Tool View                                                              | Analyse Report Help                        |                   |                                                               |                                    |                        |                |             |                                                                                                    |         |
|                                                                             | i 🥝 🌖 🚱                                    | ?                 |                                                               |                                    |                        |                |             |                                                                                                    |         |
| 💭 Wave                                                                      |                                            |                   | Setting                                                       |                                    |                        | THE R. L.      | X           |                                                                                                    |         |
| Multiple Wave                                                               | me<br>50_20ns_500m_0030.sor                | 0.0<br>5<br>@ A/B | System Setting Test Setting<br>Language<br>Chinese<br>English | Auto PowerOff<br>Paver<br>1'<br>3' | © 5'<br>© 10'<br>© 20' | © 30'<br>@ 60' | -Brightness |                                                                                                    |         |
|                                                                             |                                            | •                 | Date<br>2013/ 6/19                                            | Time<br>16:30:09                   |                        |                | Ļ           |                                                                                                    |         |
| Test Condition<br>Wave<br>Pulse Width<br>Test Range<br>Refraction<br>Sample | 1550 nm<br>20ns<br>0.50km<br>1.465<br>1954 |                   | Touch Serven                                                  |                                    |                        |                |             | outerthouteinennet (* Seriene                                                                                                    | 0.500km |
| EventList                                                                   | Distance(km)                               | Segr              |                                                               |                                    |                        | OTDR>PC        | PC>OTDR     | Thumbnail                                                                                                    |         |
| 几(S)1<br>し(E)2                                                              | 0.000<br>0.203                             | 0.00              |                                                               |                                    |                        |                | OK Cancel   | A CONTRACT OF A CONTRACT OF A CONTRACTOR OF A CONTRACT OF A CONTRACT OF |         |
| a.                                                                          |                                            |                   |                                                               |                                    |                        | Status         |             |                                                                                                    |         |

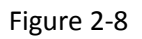

5. Select the menu "View" -> "Wave screen setting". The curve can be set up, such as the choice of colors and other attributes. It's shows in Figure 2-9 and Figure 2-10.

| a                                                                | successful address theory                                                  |                                     |                   |                                          |              |                                                                                                    |                                           | States and the same       |                                                                                                    |
|------------------------------------------------------------------|----------------------------------------------------------------------------|-------------------------------------|-------------------|------------------------------------------|--------------|----------------------------------------------------------------------------------------------------|-------------------------------------------|---------------------------|----------------------------------------------------------------------------------------------------|
| File Tool Vie                                                    | w Analyse Report Help<br>Wave Window<br>Thumbnail Window                   |                                     |                   |                                          |              |                                                                                                    |                                           |                           |                                                                                                    |
| 🖾 Wave 🗸                                                         | Event Window                                                               |                                     |                   |                                          |              |                                                                                                    |                                           |                           |                                                                                                    |
| Multip<br>No File                                                | Wave Screen Setting<br>Origin Setting<br>Name<br>=_1550_20ns_500m_0030.sor | 0.0<br>5.6dB/Div B 0.<br>● A/B ○ AB | ). 006km<br>000km |                                          |              |                                                                                                    |                                           |                           |                                                                                                    |
|                                                                  |                                                                            |                                     |                   |                                          | (\           |                                                                                                    |                                           |                           |                                                                                                    |
| Test Conditio<br>Wave<br>Pulse Width<br>Test Range<br>Refraction | n<br>1550 m<br>20ns<br>0.50km<br>1.465                                     |                                     |                   | an an an an an an an an an an an an an a | 0.203km      | Marine and a second second second second second second second second second second second second second second s | <sup>MAN A</sup> TATI AN ANG DALAY INN AN | ninaniadil Anninsannanity | a an an an an an an an an an an an an an                                                                         |
| Sample                                                           | 1954                                                                       | 3                                   | .000km            |                                          |              | III<br>0.050km/div                                                                                               |                                           | 0.50                      | 0km                                                                                                    |
| 🟳 EventList                                                      |                                                                            |                                     |                   |                                          |              |                                                                                                    | 🗉 🐹 🔽 Thumbn                              | ail                       |                                                                                                    |
| Event Order                                                      | Distance(km)                                                               | Segment(km)                         | Loss(dB)          | Total Loss(dB)                           | Slope(dB/km) | Reflection(dB)                                                                                                   |                                           |                           |                                                                                                    |
| 几(S)1<br>】(E)2                                                   | 0.000<br>0.203                                                             | 0.000<br>0.203                      |                   | **                                       | **<br>**     | <br>36.526                                                                                                    |                                           |                           | and the second second second second second second second second second second second second second second second |
| I                                                                |                                                                            |                                     |                   |                                          |              |                                                                                                    |                                           |                           |                                                                                                    |

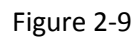

| B                   | And Address Training  |             |           |                         |              |            |                                                                                                    |                                                                                                    |                                                 |
|---------------------|-----------------------|-------------|-----------|-------------------------|--------------|------------|----------------------------------------------------------------------------------------------------|----------------------------------------------------------------------------------------------------|-------------------------------------------------|
| File Tool View      | Analyse Report Help   |             |           |                         |              |            |                                                                                                    |                                                                                                    |                                                 |
|                     | 🖉 🌖 🎑 I               | 2           |           |                         |              |            |                                                                                                    |                                                                                                    |                                                 |
| 🛱 Wave              |                       |             |           |                         |              |            |                                                                                                    |                                                                                                    |                                                 |
| Multiple Wave       |                       | 0.0         | -         |                         |              | ~          | B                                                                                                    |                                                                                                    |                                                 |
| No File Nam         | ie                    | 5.6dB/Div   | 0.006km 5 | rceen Condition Setting |              |            |                                                                                                    |                                                                                                    |                                                 |
| 1 File_155          | 60_20ns_500m_0030.sor | <b>B</b>    | . 000km   | Color Unit Wave         |              |            |                                                                                                    |                                                                                                    |                                                 |
|                     |                       |             |           |                         |              |            |                                                                                                    |                                                                                                    | n an an an an an an an an an an an an an        |
|                     |                       |             |           | Tave                    | -            | [11-41-64] |                                                                                                    |                                                                                                    |                                                 |
|                     |                       |             | 3         | Wavel Modify            | Wave5        | modily     |                                                                                                    |                                                                                                    |                                                 |
|                     |                       |             |           | Wave2 Modify            | Wave6        | Modify     |                                                                                                    |                                                                                                    |                                                 |
|                     |                       | - 🔁 区 🏨     |           | Wave3 Modify            | Wave7        | Modify     |                                                                                                    |                                                                                                    |                                                 |
|                     |                       |             |           | Wave4 Modify            | Wave8        | Modify     |                                                                                                    |                                                                                                    |                                                 |
|                     |                       |             |           |                         |              |            |                                                                                                    |                                                                                                    |                                                 |
| Test Condition      | 0000                  |             |           | Background/Grid         | Preview      |            | Surre                                                                                                    |                                                                                                    |                                                 |
| Wave<br>Dular Width | 1550 nm               |             |           | Modify                  |              |            | The state of the state of the s | in alle for the ball to be a little of the second second second second second second second second second second | All colleges and a set for the left to be a set |
| Puise Width         | 20ns                  |             |           | Grid Modify             |              |            | PUN                                                                                                    |                                                                                                    |                                                 |
| Refraction          | 0.50Km                |             |           | 045.00                  |              |            |                                                                                                    |                                                                                                    |                                                 |
| Sample              | 1.405                 |             |           | Event Mark Modify       |              |            |                                                                                                    |                                                                                                    |                                                 |
| Sumple              |                       |             | 0.000km   | Cursor Hodify           |              |            | 0km/div                                                                                                    |                                                                                                    | 0.500km                                         |
| 10                  |                       |             |           |                         |              |            |                                                                                                    |                                                                                                    |                                                 |
| ļ                   |                       |             |           |                         |              |            |                                                                                                    |                                                                                                    |                                                 |
| EventList           |                       |             |           |                         | 0K           | Cancel     |                                                                                                    | 🟳 Thumbnail                                                                                                    |                                                 |
| Event Order         | Distance(km)          | Segment(km) | Loss(dB)  | Total Loss(dB)          | Slope(dB/km) | Reflectio  | n(dB)                                                                                                    |                                                                                                    |                                                 |
| <b>几(s)</b> 1       | 0.000                 | 0.000       |           |                         | -            |            |                                                                                                    |                                                                                                    |                                                 |
| L (E)2              | 0.203                 | 0.203       | *         | *                       |              | 36.526     |                                                                                                    | N.                                                                                                    | ß                                               |
|                     |                       |             |           |                         |              |            |                                                                                                    |                                                                                                    |                                                 |
|                     |                       |             |           |                         |              |            |                                                                                                    | AND AND AND AND AND AND AND AND AND AND                                                                          |                                                 |
| [ <sup>1</sup>      |                       |             |           |                         |              |            | Sal                                                                                                    |                                                                                                    |                                                 |
|                     |                       |             |           |                         |              | Status     |                                                                                                    |                                                                                                    |                                                 |

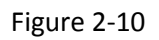

6. Select the menu "Report" -> "Report Wizard", you can export file format of the curve data, the operation is shown in Figure 2-11 to Figure 2-19

|                 | Name and Address of the owner, where the owner, where the |               |                         |                                                                                                    |              |                                                                                                    |                | والنصيب ويبت                                                                                                   |                                 |                             |
|-----------------|----------------------------------------------------------------------------------------------------|---------------|-------------------------|----------------------------------------------------------------------------------------------------|--------------|----------------------------------------------------------------------------------------------------|----------------|----------------------------------------------------------------------------------------------------|---------------------------------|-----------------------------|
| e Tool View     | Analyse Report Help                                                                                                    |               |                         |                                                                                                    |              |                                                                                                    |                |                                                                                                    |                                 |                             |
|                 | Report W                                                                                                    | fizard        |                         |                                                                                                    |              |                                                                                                    |                |                                                                                                    |                                 |                             |
| 3 Wave          |                                                                                                    |               |                         |                                                                                                    |              |                                                                                                    |                |                                                                                                    |                                 |                             |
| Multiple Wave   |                                                                                                    | 0.0           |                         |                                                                                                    |              |                                                                                                    |                |                                                                                                    |                                 |                             |
| No File Na      | me                                                                                                    |               | 0.006km                 |                                                                                                    |              |                                                                                                    |                |                                                                                                    |                                 |                             |
| 1 File 15       | 50 20ns 500m 0030.sor                                                                                                    | 5.6dB/Div B 0 | .000km                  |                                                                                                    |              |                                                                                                    |                |                                                                                                    |                                 |                             |
|                 |                                                                                                    | ● A/B ◎ AB    |                         |                                                                                                    |              |                                                                                                    |                |                                                                                                    |                                 |                             |
|                 |                                                                                                    |               |                         |                                                                                                    |              |                                                                                                    |                |                                                                                                    |                                 |                             |
|                 |                                                                                                    |               |                         |                                                                                                    |              |                                                                                                    |                |                                                                                                    |                                 |                             |
|                 |                                                                                                    |               |                         |                                                                                                    |              |                                                                                                    |                |                                                                                                    |                                 |                             |
|                 |                                                                                                    |               |                         |                                                                                                    |              |                                                                                                    |                |                                                                                                    |                                 |                             |
|                 |                                                                                                    |               |                         |                                                                                                    |              |                                                                                                    |                |                                                                                                    |                                 |                             |
| L               |                                                                                                    |               | ~                       |                                                                                                    |              | <                                                                                                    |                |                                                                                                    |                                 |                             |
| Test Condition  |                                                                                                    | - 🔍 🛛         | and and a second second |                                                                                                    |              | and the second second s |                |                                                                                                    |                                 |                             |
| Wave            | 1550 nm                                                                                                    |               |                         | The second second second second second second second second second second second second second second second s |              | The state of the state of the s | Welenman and a | n II I arn Maria karla ar                                                                                      | . in An                         | ing L Lucas                 |
| Pulse Width     | 20ns                                                                                                    | <u>e</u>      |                         |                                                                                                    |              |                                                                                                    |                | <b>a a sharan a sharan a</b>                                                                                   | udi Yinwi                       | <mark>i E</mark> rsty Mittl |
| Test Range      | 0.50km                                                                                                    | 00            |                         |                                                                                                    | 0            |                                                                                                    |                |                                                                                                    |                                 |                             |
| Refraction      | 1.465                                                                                                    |               |                         |                                                                                                    |              |                                                                                                    |                |                                                                                                    |                                 |                             |
| Sample          | 1954                                                                                                    |               | 0.000km                 |                                                                                                    |              | 0.050km/div                                                                                                    | i.             |                                                                                                    | -                               | 0.500km                     |
|                 |                                                                                                    | 3             |                         |                                                                                                    |              |                                                                                                    |                |                                                                                                    |                                 |                             |
|                 |                                                                                                    |               |                         |                                                                                                    |              |                                                                                                    |                |                                                                                                    |                                 |                             |
| EventList       |                                                                                                    |               |                         |                                                                                                    |              | G                                                                                                    |                | 🛱 Thumbnail                                                                                                    |                                 |                             |
| Event Order     | Distance(km)                                                                                                    | Segment(km)   | Loss(dB)                | Total Loss(dB)                                                                                                 | Slope(dB/km) | Reflection(dB)                                                                                                    |                |                                                                                                    |                                 |                             |
| <u>Г</u> . (S)1 | 0.000                                                                                                    | 0.000         |                         |                                                                                                    | -            |                                                                                                    |                |                                                                                                    |                                 |                             |
| L (E)2          | 0.203                                                                                                    | 0.203         | *                       | *                                                                                                    |              | 36.526                                                                                                    |                | N.                                                                                                    |                                 |                             |
|                 |                                                                                                    |               |                         |                                                                                                    |              |                                                                                                    |                |                                                                                                    |                                 |                             |
|                 |                                                                                                    |               |                         |                                                                                                    |              |                                                                                                    |                | State of the second second second second second second second second second second second second second second | A ANIMA IN THE REAL PROPERTY IN |                             |
|                 |                                                                                                    |               |                         |                                                                                                    |              |                                                                                                    |                |                                                                                                    |                                 |                             |
|                 |                                                                                                    |               |                         |                                                                                                    |              | o                                                                                                    |                |                                                                                                    |                                 |                             |

Figure 2-11

| 🖾 - [Report]                                                                                                    |        |
|----------------------------------------------------------------------------------------------------|--------|
| 🟳 File Tool View Analyse Report Help                                                                                                    |        |
| 💵 🖶 🥔 🍪 🚱 🔽                                                                                                    |        |
| Report         Brave         Setting         © [Twve/Page         0 4 Wore/Page         0 5 Wave/Page         0 5 Wave/Page         0 3 Wave/Page         0 3 Wave/Page |        |
|                                                                                                    |        |
|                                                                                                    | Status |

Figure 2-12

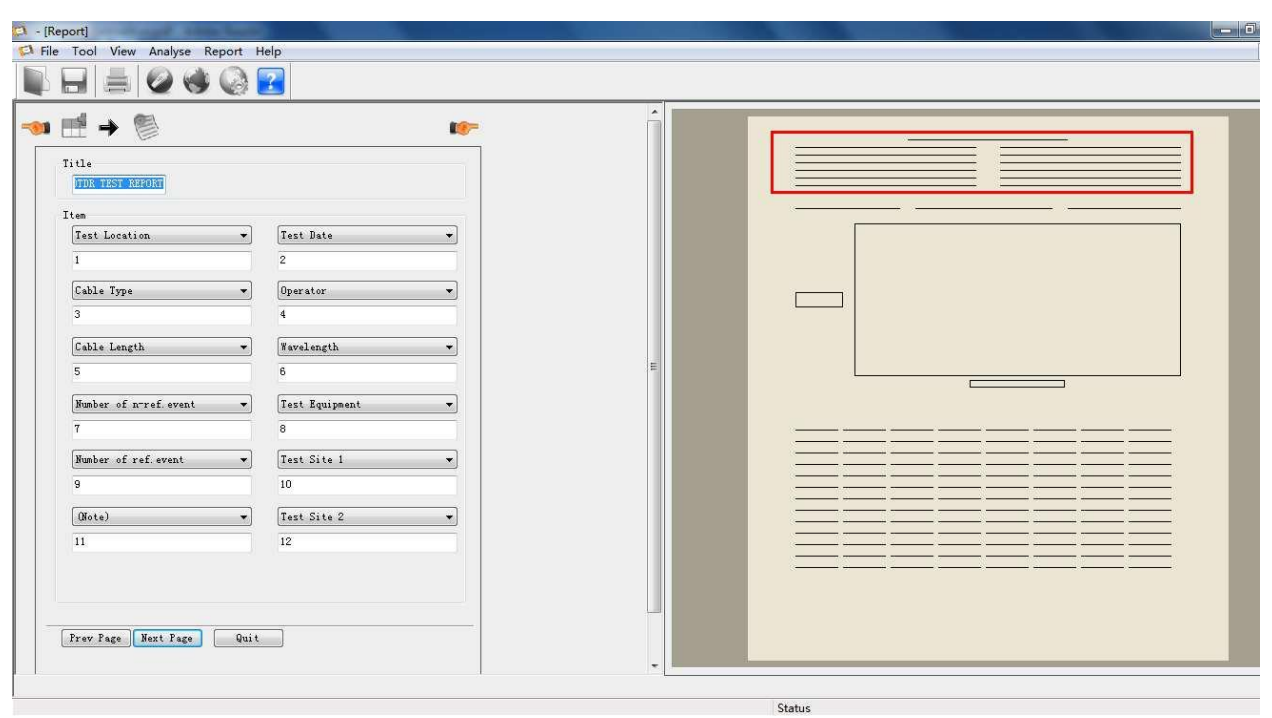

Figure 2-13

| A - [Report]                                                                                                    |  |
|----------------------------------------------------------------------------------------------------|--|
| A File Tool View Analyse Report Help                                                                                                    |  |
|                                                                                                    |  |
| File Salect Hethod         SUB(#.SOB)         Wavel         File Select(Postive)         Földer         Cirder         FileName         Order         FileName         File Select |  |
|                                                                                                    |  |

Figure 2-14

| e Tool View Analyse Report Help          |                                                                |           |                       |   |
|------------------------------------------|----------------------------------------------------------------|-----------|-----------------------|---|
| <b>≝ → </b> ♥ → ₿                        | 18-                                                            | Â         |                       |   |
| File Select Method                       | File Select                                                    |           |                       |   |
| SOR (*. SOR)                             | Folder C:\Users\Administrator\Desktop\20130608                 |           | Select Folder         |   |
|                                          | File Type SOR(*.SOR)                                           |           |                       |   |
| Wavel<br>File Select(Postive)            |                                                                | Wave 1    | -File Select(Postive) | - |
| Folder C:\Documents and Settings\Adminis | FileName                                                       | Orde      | FileName              |   |
| Order FileName                           | File_1550_100ns_20km_0043.sor<br>File_1550_100ns_20km_0045.sor | Batch     |                       |   |
|                                          | File_1550_100ns_20km_0047.sor                                  | Setung    |                       |   |
|                                          | File_1550_20ns_500m_0030.sor                                   | Close All |                       |   |
|                                          |                                                                | Clear All |                       |   |
|                                          |                                                                | Gear      |                       |   |
|                                          | File 5                                                         |           | File                  |   |
|                                          |                                                                |           |                       |   |
|                                          |                                                                |           |                       |   |
|                                          |                                                                |           |                       |   |
|                                          |                                                                |           |                       |   |
|                                          |                                                                |           | Ok Cancel             |   |
|                                          | C                                                              | 1.11.1    |                       |   |
|                                          |                                                                |           |                       |   |
| Prev Page Next Page Quit                 |                                                                |           |                       |   |
|                                          |                                                                | 1         |                       |   |

Figure 2-15

| □ - [Report]       □ File Tool View Analyse Report Help       □ File Tool View Analyse Report Help                           |                                                                                                    | - 5                                                                                                    |
|----------------------------------------------------------------------------------------------------|----------------------------------------------------------------------------------------------------|----------------------------------------------------------------------------------------------------|
| Pile Select Method     SOR(#.SOR)      File Select(Postive)     Folder C:(Pocuments and Settings)Administ     Order FileName | File Select           Folder         C:\Users\Administrator\Desktop\20130608           File Type         SOR(*.SOR)           File.1550_100ns_20lem_0043.sor         Eatch           File.1550_100ns_20lem_0043.sor         File.1550_100ns_20lem_0043.sor           File.1550_100ns_20lem_0043.sor         Eatch           File.1550_100ns_20lem_0043.sor         Eatch           File.1550_100ns_20lem_0043.sor         Eatch           File.1550_100ns_20lem_0043.sor         Eatch           File         Setting           File.1550_100ns_20lem_0030.sor         Eatch           File         Setting           File         Setting | Wave1-File Select(Postive)           Order         File_1550_100ns_20km_0043.sor           2         File_1550_100ns_00m_0045.sor           3         File_1550_100ns_0045.sor           4         File_1550_100ns_0045.sor           5         File_1550_100ns_0045.sor           6         File_1550_100ns_0045.sor           6         File_1550_100ns_0045.sor           6         File_1550_100ns_0045.sor |
| Prev Page Next Page Quit                                                                                                    |                                                                                                    |                                                                                                    |

Figure 2-16

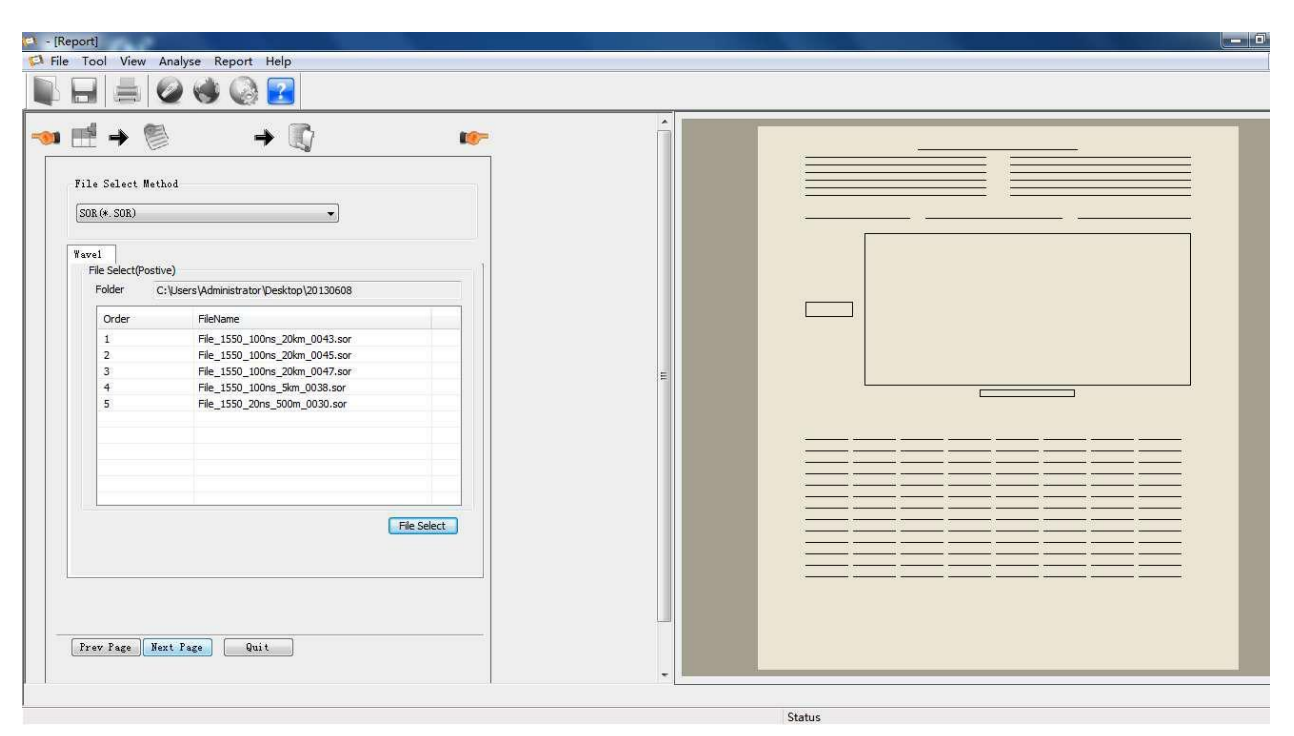

Figure 2-17

| File Tool View Analyse Report He                                                   | lp                      |                         |                                                                                          |                                         |                    |             |                       |                                                                                                    |
|------------------------------------------------------------------------------------|-------------------------|-------------------------|------------------------------------------------------------------------------------------|-----------------------------------------|--------------------|-------------|-----------------------|----------------------------------------------------------------------------------------------------|
|                                                                                    | 2                       |                         |                                                                                          |                                         |                    |             |                       |                                                                                                    |
|                                                                                    | Wave                    |                         |                                                                                          |                                         |                    |             |                       | ( <b>b</b> ) 6                                                                                                 |
| $\bigcirc \rightarrow \bigcirc \rightarrow \bigcirc \rightarrow \bigcirc \uparrow$ | 0.0                     | A. 0. 129km             |                                                                                          |                                         |                    |             |                       |                                                                                                    |
| Wave File                                                                          | ● A/B ◯ AB              | 3 0.000km               |                                                                                          |                                         |                    |             |                       |                                                                                                    |
| Dire O Pos O Nei<br>Postive                                                        |                         |                         |                                                                                          |                                         |                    | Δ           |                       |                                                                                                    |
| No 文件名<br>1 File_1550_100ns<br>2 File_1550_100ns                                   |                         |                         |                                                                                          |                                         |                    | -           |                       |                                                                                                    |
| 3 File_1550_100ns<br>4 File_1550_100ns<br>5 File_1550_20ns_5                       | Q                       | +23km                   |                                                                                          |                                         |                    | 3Km         |                       |                                                                                                    |
| E                                                                                  |                         | 1                       | -Ag-ma <sup>2</sup> 9-17, Alge <mark>n</mark> a, - Antificial (1994) - Antificial (1994) | riennet for with a mana-nakyi na naimpe | ام<br>ا            |             | Lux niterardina, sub- | Ann an Ann an Ann an Ann an Ann an Ann an Ann an Ann an Ann an Ann an Ann an Ann an Ann an Ann an Ann an Ann a |
|                                                                                    |                         | <                       |                                                                                          |                                         | 6                  |             |                       |                                                                                                    |
|                                                                                    | 3                       | 0.000km                 |                                                                                          |                                         | 0.500km/c          |             | 4.999km               |                                                                                                    |
|                                                                                    | Event Order             | Distance(km)            | Segment(km)                                                                              | Loss(dB)                                | Total Loss(dB)     | Slope(dB/kn |                       |                                                                                                    |
| Prev Next Cancel                                                                   | 几(S)1<br>し(F)2<br>し(E)3 | 0.000<br>4.224<br>8.271 | 0.000<br>4.224<br>4.048                                                                  | 177<br>177<br>198                       | <br>0.750<br>1.394 |             |                       |                                                                                                    |
| * +                                                                                |                         |                         | m                                                                                        | 1                                       |                    | •           |                       |                                                                                                    |
|                                                                                    |                         |                         |                                                                                          |                                         | Status             | 1           |                       |                                                                                                    |

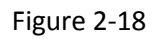

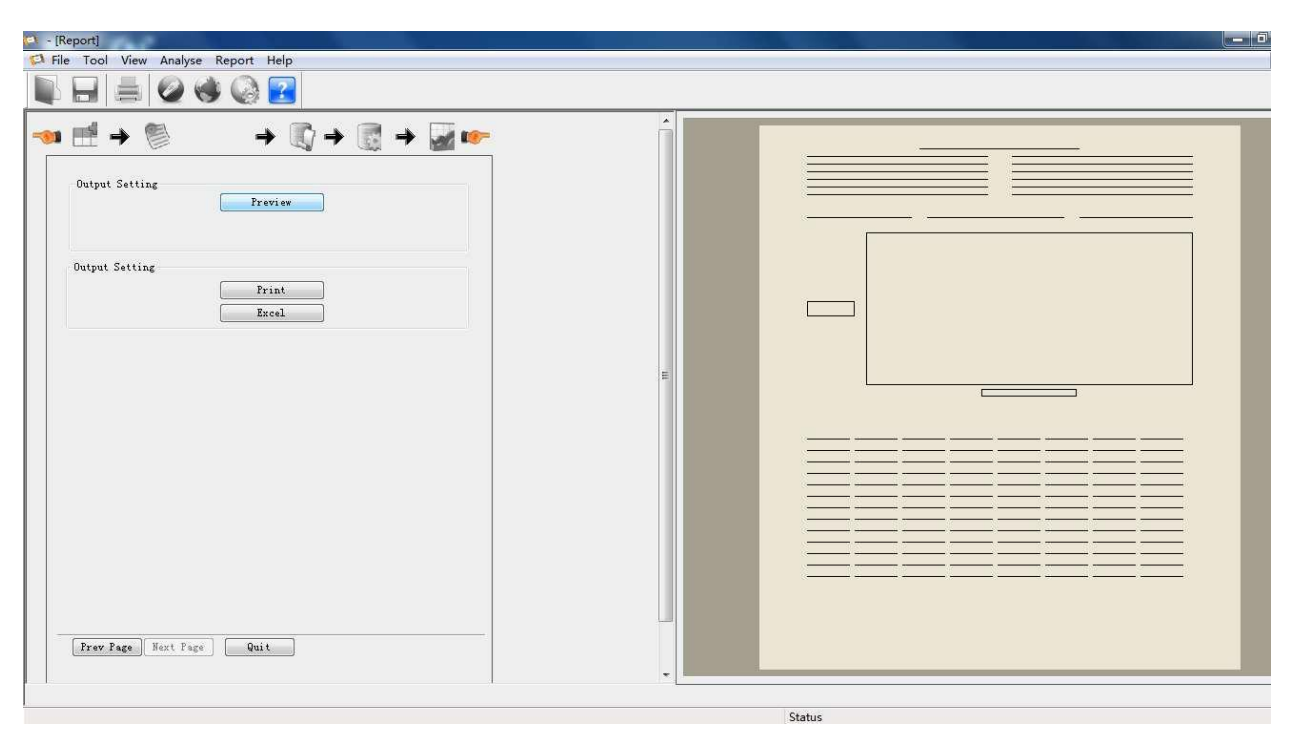

Figure 2-19